วิธีการลงทะเบียนเข้าร่วมประชุมสามัญผู้ถือหุ้นประจำปี 2565 ผ่านสื่ออิเล็กทรอนิกส์ (E-AGM) และการมอบฉันทะ บริษัท โกลบอลกรีนเคมิคอล จำกัด (มหาชน) วันศุกร์ที่ 1 เมษายน 2565 เวลา 09.30 น.

ในกรณีที่ผู้ถือหุ้นไม่สามารถเข้าร่วมประชุมสามัญผู้ถือหุ้นประจำปี 2565 ผ่านสื่ออิเล็กทรอนิกส์ (E-AGM) ได้ด้วยตนเอง สามารถมอบฉันทะโดยดำเนินการดังนี้

#### <u>การมอบฉันทะ</u>

- 1. ผู้ถือหุ้นควรศึกษารายละเอียดของวาระการประชุมก่อนตัดสินใจมอบฉันทะ
- ผู้ถือหุ้นที่มอบฉันทะจะต้องมอบฉันทะให้ผู้รับมอบฉันทะเพียงรายเดียวเข้าร่วมประชุมและออกเสียง ลงคะแนนตามแบบหนังสือมอบฉันทะที่แนบมาพร้อมนี้
- กรณีที่ผู้ถือหุ้นประสงค์จะมอบฉันทะให้กับกรรมการอิสระของบริษัทฯ สามารถมอบฉันทะให้

| 1) | นางกรรณิการ์่ งามโสภี         | กรรมการอิสระ / ประธานกรรมการบริหารความเสี่ยง /                                                   |  |
|----|-------------------------------|--------------------------------------------------------------------------------------------------|--|
|    |                               | กรรมการตรวจสอบ                                                                                   |  |
| 2) | พล.อ.อ. ทรงธรรม โชคคณาพิทักษ์ | กรรมการอิสระ / ประชานกรรมการสรรหาและกำหนดค่าตอบแทน                                               |  |
| 3) | พล.ต.อ. สุชาติ ธีระสวัสดิ์    | กรรมการอิสระ / ประธานกรรมการกำกับดูแลกิจการ<br>และการพัฒนาอย่างยั่งยืน                           |  |
| 4) | พลตรี ฐิตวัชร์ เสถียรทิพย์    | กรรมการอิสระ / กรรมการกำกับดูแลกิจการและ<br>การพัฒนาอย่างยั่งยืน / กรรมการสรรหาและกำหนดค่าตอบแทน |  |

โดยกรรมการอิสระที่ได้รับมอบฉันทะจะคำเนินการตามที่ผู้ถือหุ้นมอบฉันทะให้ หากผู้รับมอบฉันทะไม่ คำเนินการตามที่ท่านได้ระบุในหนังสือมอบฉันทะ และท่านได้รับความเสียหายจากการไม่คำเนินการดังกล่าว ท่านมีสิทธิดำเนินคดีตามกฎหมายได้ (กรณีที่ผู้ถือหุ้นไม่ได้ออกเสียงลงคะแนนไว้เป็นการล่วงหน้าในหนังสือ มอบฉันทะ กรรมการอิสระที่เป็นผู้รับมอบฉันทะจะออกเสียงลงคะแนนตามความเหมาะสมและเห็นสมควร) ทั้งนี้ ข้อมูลของกรรมการอิสระ ปรากฏตาม<u>สิ่งที่ส่งมาด้วย 3</u>

4. เพื่อความสะควก โปรดส่งหนังสือมอบฉันทะและเอกสารประกอบมายังบริษัทฯ โดยเอกสารจะต้อง มาถึงบริษัทฯ ภายในวันที่ 30 มีนาคม 2565 โดยกรอกข้อมูลและลงลายมือชื่อให้ครบถ้วน หากมีการ แก้ใข หรือขีดลบข้อความที่สำคัญ ผู้มอบฉันทะต้องลงนามกำกับไว้ทุกแห่ง หนังสือมอบฉันทะต้องติด อากรแสตมป์ 20 บาท ทั้งนี้ บริษัทฯ จะอำนวยความสะควกในการติดอากรแสตมป์สำหรับหนังสือ มอบฉันทะที่ผู้รับมอบฉันทะที่มาลงทะเบียนเข้าร่วมระบบการประชุมได้สำเร็จ / หรือสามารถกรณีมี มอบฉันทะให้กรรมการอิสระของบริษัทฯ ผ่านระบบ Inventech Connect พร้อมโดยแนบเอกสาร ประกอบการมอบฉันทะครบถ้วน  หากผู้ถือหุ้นประสงค์จะยกเลิกการมอบฉันทะ สามารถกระทำได้โดยแจ้งความประสงค์เป็นหนังสือ มายังบริษัทฯ ก่อนเริ่มการประชุม

<u>เอกสารที่ต้องใช้ประกอบการมอบฉันทะ</u>

1. หนังสือมอบฉันทะ แบบ ก. แบบ ข. และแบบ ค. (สามารถคาวน์โหลดได้ที่ www.ggcplc.com)

<u>หมายเหตุ</u>

- ผู้ถือหุ้นไม่สามารถแบ่งแยกจำนวนหุ้นให้ผู้รับมอบฉันทะหลายคนเพื่อแบ่งแยกการลงคะแนน เสียงได้
- ผู้ถือหุ้นจะต้องมอบฉันทะเท่ากับจำนวนหุ้นที่ตนถืออยู่ โดยไม่สามารถมอบฉันทะ
  เพียงบางส่วนน้อยกว่าจำนวนที่ตนถืออยู่ได้

1.1 กรณีผู้มอบฉันทะเป็นบุคคลธรรมดา (ขอแนะนำให้ใช้หนังสือมอบฉันทะแบบ ข. และระบุ การออกเสียงในแต่ละระเบียบวาระ)

- (1) แบบแจ้งการประชุมซึ่งพิมพ์บาร์ โค้ด
- (2) หนังสือมอบฉันทะซึ่งได้ลงนามโดยผู้มอบฉันทะ
- (3) สำเนาบัตรประจำตัวประชาชน หรือสำเนาบัตรประจำตัวข้าราชการ หรือสำเนาหนังสือ เดินทาง (ในกรณีผู้มอบฉันทะเป็นชาวต่างประเทศ) ของผู้มอบฉันทะ พร้อมลงนามรับรอง สำเนาถูกต้องโดยผู้มอบฉันทะ ทั้งนี้ สำเนาเอกสารดังกล่าวต้องมีข้อมูลและภาพใบหน้าของ ผู้มอบฉันทะที่ชัดเจน และไม่หมดอายุก่อนหรือ ณ วันประชุม
- (4) สำเนาบัตรประจำตัวประชาชน หรือบัตรประจำตัวข้าราชการ หรือใบอนุญาตขับขี่ (ที่มีเลข บัตรประจำตัวประชาชนด้วย) หรือหนังสือเดินทาง (ในกรณีผู้รับมอบฉันทะเป็นชาว ต่างประเทศ) ที่มีข้อมูลและภาพใบหน้าของผู้รับมอบฉันทะที่ชัดเจน และเอกสาร ไม่หมดอายุก่อนหรือ ณ วันประชุม พร้อมลงนามรับรองสำเนาถูกต้องโดยผู้รับมอบฉันทะ เพื่อการลงทะเบียนตามขั้นตอนการใช้งานระบบ Inventech Connect

**1.2 กรณีผู้มอบฉันทะเป็นนิติบุคคล** (ขอแนะนำให้ใช้หนังสือมอบฉันทะแบบ ข. และระบุ การออกเสียง ในแต่ละระเบียบวาระ)

- (1) แบบแจ้งการประชุมซึ่งพิมพ์บาร์โค้ด
- (2) หนังสือมอบฉันทะซึ่งลงนามโดยผู้มีอำนาจลงนามผูกพันนิติบุคคลตามหนังสือรับรอง นิติบุคคล พร้อมประทับตราสำคัญของนิติบุคคล (ถ้ามี)
- (3) กรณีผู้มอบฉันทะเป็นนิติบุคคลที่จดทะเบียนในประเทศไทย ให้แนบสำเนาหนังสือรับรอง การเป็นนิติบุคคล โดยกรมพัฒนาธุรกิจการค้า กระทรวงพาณิชย์ ก่อนถึงวันประชุมเพื่อ ลงทะเบียนไม่เกิน 6 เดือน โดยมีการรับรองสำเนาถูกต้องโดยผู้มีอำนาจลงนามผูกพันนิติ บุคคลนั้น พร้อมประทับตราสำคัญของนิติบุคคล (ถ้ามี)

- (4) กรณีผู้มอบฉันทะเป็นนิติบุคคลที่จดทะเบียนในต่างประเทศ ให้แนบสำเนาหนังสือรับรองการ เป็นนิติบุคคล ซึ่งออกโดยหน่วยราชการที่มีอำนาจของประเทศที่นิติบุคคลนั้นตั้งอยู่ หนังสือ รับรองการเป็นนิติบุคคลดังกล่าวจะต้องผ่านการรับรองจากโนตารีพับลิค (Notary Public) หรือ หน่วยราชการที่มีอำนาจ ก่อนถึงวันประชุมเพื่อลงทะเบียน ไม่เกิน 1 ปี
- (5) สำหรับนิติบุคคลต่างประเทศ เอกสารใดที่มิได้มีต้นฉบับเป็นภาษาอังกฤษ จะต้องจัดทำ คำแปลเป็นภาษาอังกฤษแนบมาพร้อมกันด้วย และให้ผู้มีอำนาจลงนามผูกพันนิติบุคคลนั้น ลงนามรับรองกวามถูกต้องของกำแปล
- (6) สำเนาบัตรประจำตัวประชาชน หรือบัตรประจำตัวข้าราชการ หรือใบอนุญาตขับขี่ (ที่มีเลขประจำตัวประชาชนด้วย) หรือหนังสือเดินทาง (ในกรณีผู้รับมอบฉันทะเป็น ชาวต่างประเทศ) ที่มีข้อมูลและภาพใบหน้าของผู้รับมอบฉันทะที่ชัดเจน และไม่หมดอายุ ก่อนหรือ ณ วันประชุม พร้อมลงนามรับรองสำเนาถูกต้องโดยผู้รับมอบฉันทะ เพื่อการ ลงทะเบียนตามขั้นตอนการใช้งานระบบ Inventech Connect

1.3 หนังสือมอบฉันทะ แบบ ค. (แบบที่ใช้เฉพาะกรณีผู้ถือหุ้นเป็นผู้ลงทุนต่างประเทศ และแต่งตั้งกัสโตเดียน (Custodian) ในประเทศไทย เป็นผู้รับฝากหุ้นและดูแลหุ้น

- (1) แบบแจ้งการประชุมซึ่งพิมพ์บาร์โค้ด
- (2) หนังสือมอบอำนาจจากผู้ถือหุ้นซึ่งเป็นนักลงทุนต่างประเทศมอบหมายให้คัส โตเดียน
  (Custodian) เป็นผู้ดำเนินการลงนามในหนังสือมอบฉันทะแทน
- (3) หนังสือยืนยันว่าผู้ลงนามในหนังสือมอบฉันทะแทนได้รับอนุญาตประกอบธุรกิจ กัสโตเดียน (Custodian)
- (4) หนังสือมอบฉันทะซึ่งลงนามโดยผู้มีอำนาจลงนามผูกพันนิติบุคคลตามหนังสือรับรอง นิติบุคคล พร้อมประทับตราสำคัญของนิติบุคคล (ถ้ามี)
- (5) กรณีผู้มอบฉันทะเป็นนิติบุคคลที่จดทะเบียนในประเทศไทย ให้แนบสำเนาหนังสือรับรองนิติ บุคคล ออกโดยกรมพัฒนาธุรกิจการค้า กระทรวงพาณิชย์ ก่อนถึงวันประชุม เพื่อลงทะเบียน ไม่เกิน 6 เดือน โดยมีการรับรองสำเนาถูกต้องโดยผู้มีอำนาจลงนามผูกพันนิติบุคคลนั้น พร้อม ประทับตราสำคัญของนิติบุคคล (ถ้ามี)
- (6) กรณีผู้มอบฉันทะเป็นนิติบุคคลที่จดทะเบียนในต่างประเทศ ให้แนบสำเนาหนังสือรับรองการ เป็นนิติบุคคล ซึ่งออกโดยหน่วยราชการที่มีอำนาจของประเทศที่นิติบุคคลนั้นตั้งอยู่ หนังสือ รับรองการเป็นนิติบุคคลดังกล่าวจะต้องผ่านการรับรองจากโนตารีพับลิค (Notary Public) หรือ หน่วยราชการ ที่มีอำนาจ ก่อนถึงวันประชุมเพื่อลงทะเบียน ไม่เกิน 1 ปี

- (7) เอกสารใดข้างต้นที่มิได้มีต้นฉบับเป็นภาษาอังกฤษ จะต้องจัดทำคำแปลเป็นภาษาอังกฤษแนบ ้มาพร้อมกันด้วย และให้บุคคลที่อ้างอิงเอกสารดังกล่าว หรือบุคคลผู้มีอำนาจกระทำการแทน บุคคลดังกล่าวลงนามรับรองความถูกต้องของคำแปลด้วย
- (8) สำนาบัตรประจำตัวประชาชน หรือบัตรประจำตัวข้าราชการ หรือใบอนุญาตขับขี่ (ที่มีเลข ประจำตัวประชาชนด้วย) หรือหนังสือเดินทาง (ในกรณีผู้รับมอบฉันทะเป็นชาวต่างประเทศ) ้ที่มีข้อมูลและภาพใบหน้าของผู้รับมอบฉันทะที่ชัดเจน และไม่หมดอายุก่อนหรือ ณ วันประชุม พร้อมลงนามรับรองสำเนาถูกต้องโคยผู้รับมอบฉันทะ เพื่อการลงทะเบียน ตามขั้นตอนการใช้งานระบบ Inventech Connect

้ ผู้ถือหุ้นที่ประสงค์จะเข้าร่วมประชุมผ่านสื่ออิเล็กทรอนิกส์ สามารถคำเนินการได้ตามขั้นตอน ดังนี้

## <u>ขั้นตอนยื่นแบบคำร้องเข้าร่วมประชุมผ่านสื่ออิเล็กทรอนิกส์</u>

- 1. ยื่นแบบกำร้องเข้าร่วมประชุมผ่าน Web Browser ให้เข้าไปที่ http://app.inventech.co.th/GGC170545R
  - หรือสแกน QR Code นี้ เพื่อเข้าสู่ระบบ
- 2. เมื่อเข้าสู่ระบบแล้ว ให้ผู้ถือหุ้นเลือกประเภทในการยื่นแบบคำร้อง และกรอกข้อมูลตามที่ระบบแสดง เช่น
  - เลขประจำตัวประชาชน / เลขที่หนังสือเดินทาง (กรณีเป็นชาวต่างประเทศ) / เลขทะเบียนนิติบุคคล
  - เลขทะเบียนผู้ถือหุ้น
  - ชื่อ นามสกุล

- จำนวนห้น
- เอกสารแนบ
  - กรณีประสงค์จะเข้าประชุมผ่านสื่ออิเล็กทรอนิกส์ด้วยตนเอง โปรคแนบ บัตรประจำตัว ประชาชน / หนังสือเดินทาง (กรณีเป็นชาวต่างประเทศ) พร้อมถงนามรับรองสำเนาถูกต้อง (สามารถแนบภาพถ่ายสำเนาได้)
  - กรณีที่มีการมอบฉันทะ โปรคแนบ หนังสือมอบฉันทะพร้อมเอกสารประกอบตามที่กำหนด
- เมื่อกรอกข้อมูลครบถ้วนแล้วให้คลิกที่ช่องสี่เหลี่ยมเพื่อยอมรับเงื่อนไขการใช้บริการและตกลงปฏิบัติตาม ข้อกำหนดการเข้าร่วมประชม
- 4. จากนั้นให้เลือก "ส่งแบบคำร้อง"
- 5. หลังจากขั้นตอนที่ 4. เจ้าหน้าที่จะคำเนินการตรวจสอบข้อมูลแบบคำร้อง เมื่อคำร้องได้รับการอนุมัติ ้ผู้ถือหุ้นจะได้รับอีเมลแจ้งรายละเอียดข้อมูลการประชุม 4 ส่วน ดังนี้
  - 1. ลิงก์สำหรับการลงทะเบียนเข้าร่วมประชุม
  - 2. ข้อมูล Username และ Password สำหรับการเข้าใช้งาน e-Voting

- อีเมก
  - เบอร์โทรศัพท์

- 3. ลิงก์สำหรับการคาวน์โหลดและติดตั้ง Application Cisco Webex Meeting
- 4. ลิงก์สำหรับคู่มือการใช้งานระบบ

โดยสามารถเข้าร่วมประชุมได้ตามเวลาที่แจ้งในหนังสือเชิญประชุม กรณีคำร้องไม่ถูกอนุมัติ ผู้ถือหุ้นจะได้รับอีเมลแจ้งถึงสาเหตุและสามารถคำเนินการยื่นแบบกำร้องเพิ่มเติมได้

- 6. สำหรับผู้ถือหุ้นที่มอบฉันทะ และ ไม่ประสงค์จะเข้าร่วมประชุม ในการมอบฉันทะนั้น ผู้ถือหุ้นสามารถ มอบฉันทะให้บุคคลใดบุคคลหนึ่งตามความประสงค์ หรือเลือกมอบฉันทะให้กรรมการอิสระของบริษัทฯ ท่านใดท่านหนึ่งตามที่บริษัทฯ กำหนดและแจ้งไว้ในหนังสือเชิญประชุมเป็นผู้รับมอบฉันทะของผู้ถือหุ้นก็ได้ โดยกรรมการอิสระท่านดังกล่าวจะลงมติในแต่ละวาระตามที่ผู้ถือหุ้นกำหนดไว้ในหนังสือมอบฉันทะ
- สำหรับผู้ถือหุ้นที่ประสงค์จะเข้าร่วมประชุมด้วยตนเอง หรือ โดยผู้รับมอบฉันทะที่ไม่ใช่กรรมการอิสระ ของบริษัทฯ ผ่านสื่ออิเล็กทรอนิกส์ ระบบลงทะเบียนยื่นแบบคำร้องจะเปิดให้ดำเนินการตั้งแต่<u>วันที่ 21</u> <u>มีนาคม 2565</u> เวลา 08.30 น. โดยระบบจะปิดรับการลงทะเบียน<u>เมื่อปิดการประชุม ในวันที่ 1 เมษายน 2565</u>
- กรณีผู้ถือหุ้นที่ประสงค์จะมอบฉันทะให้กรรมการอิสระของบริษัทฯ กรุณาจัดส่งหนังสือมอบฉันทะ พร้อมเอกสารประกอบมายังบริษัทฯ ทางไปรษณีย์ ตามที่อยู่ด้านล่างนี้ โดยเอกสารจะต้องมาถึงบริษัทฯ ภายใน<u>วันที่ 30 มีนาคม 2565 เวลา 17.00 น.</u>

หน่วยงานกิจการองค์กรและเลขานุการบริษัท บริษัท โกลบอลกรีนเคมิคอล จำกัด (มหาชน) 555/1 ศูนย์เอนเนอร์ยี่คอมเพล็กซ์ อาการ เอ ชั้น 4 ถนนวิภาวดีรังสิต แขวงจตุจักร เขตจตุจักร กรุงเทพมหานคร 10900

## การเข้าร่วมประชุมผ่านสื่ออิเล็กทรอนิกส์ และการเข้าสู่ระบบ Inventech Connect

 ระบบการประชุมผ่านสื่ออิเล็กทรอนิกส์ (Cisco Webex Meeting) และระบบ Inventech Connect รองรับ Web Browser, PC, iOS และ Android โดยการเข้าใช้ระบบ Cisco Webex Meeting และระบบ Inventech Connect โปรคดำเนินการตามขั้นตอนการติดตั้ง และคู่มือการใช้งาน ดังนี้

# 1.1 การใช้งานระบบประชุมผ่านสื่ออิเล็กทรอนิกส์ (Cisco Webex Meeting)

คู่มือการติดตั้งและใช้งานระบบ Cisco Webex Meeting สามารถศึกษาวิธีการติดตั้งได้ที่ https://bit.ly/3uZjL0X หรือสแกน QR Code นี้

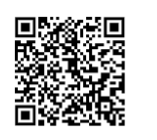

# 1.1.1 ขั้นตอนการติดตั้งการใช้งานระบบ Cisco Webex Meeting ฝ่าน PC / Laptop

1. เข้าเว็บไซต์ https://www.webex.com/downloads.html หรือสามารถสแกน QR Code นี้ 📑

- 2. กคปุ่ม "For Windows (64 bit)/For Windows (32 bit)" เลือกตามระบบปฏิบัติการที่เครื่องรองรับ
- 3. กลิกไฟล์ที่ดาวน์โหลด "webex.msi" เพื่อทำการเข้าสู่การติดตั้งโปรแกรม Webex Meeting

4. เข้าสู่หน้าการติดตั้ง จากนั้นกดปุ่ม "Next" จากนั้นรอการติดตั้งสักครู่ แล้วกดปุ่ม "Finish"

- 5. กคปุ่ม "Agree" เพื่อยอมรับเงื่อนไขในข้อตกลงสิทธิ์การใช้งาน
- 6. เมื่อทำการติดตั้งเสร็จเรียบร้อยแล้ว พิมพ์ "อีเมล" และ กดปุ่ม "Next" เพื่อเข้าใช้งาน

# 1.1.2 ขั้นตอนการติดตั้งการใช้งานระบบ Cisco Webex Meeting ผ่าน Mobile

| ระบบปฏิบัติการ iOS                                      | ระบบปฏิบัติการ Android                                  |  |
|---------------------------------------------------------|---------------------------------------------------------|--|
| 1. เข้าไปที่ Application App Store 🥂                    | 1. เข้าไปที่ Application Play Store                     |  |
| 2. ไปที่ Icon ค้นหา หรือสัญลักษณ์ "แว่นขยาย" โดยพิมพ์   | 2. ไปที่ช่อง Search for apps & games โดยพิมพ์           |  |
| ก้นหา "Webex Meetings" และกดปุ่ม "Search"               | ล้นหา "Webex Meetings" และกดปุ่ม "Search"               |  |
| 3. จากนั้นกดที่ปุ่ม "รับ" ด้านขวามือ เพื่อทำการติดตั้ง  | 3. จากนั้นกคที่ปุ่ม "Install" เพื่อทำการติคตั้ง         |  |
| Application Cisco Webex Meetings หรือ                   | Application Cisco Webex Meetings หรือ                   |  |
| สัญลักษณ์ดังภาพ 💽                                       | สัญลักษณ์ดังภาพ 📭                                       |  |
| 4. ระบุรหัสผ่าน หรือ Touch ID เพื่อยืนยันการติดตั้ง     | 4. กดปุ่ม "Accept" เพื่อยืนยันการติดตั้ง Application    |  |
| Application                                             | 5. จากนั้นรอการติดตั้งสักครู่                           |  |
| 5. จากนั้นรอการติดตั้งสักครู่                           | 6. เมื่อทำการติดตั้งเสร็จเรียบร้อยแล้ว จะมีใอคอน "Webex |  |
| 6. เมื่อทำการติดตั้งเสร็จเรียบร้อยแล้ว จะมีไอคอน "Webex | Meet" ปรากฏที่หน้าจอโทรศัพท์                            |  |
| Meet" ปรากฏที่หน้าจอโทรศัพท์                            |                                                         |  |

#### <u>1.2 การใช้งานระบบ Inventech Connect</u>

| คู่มือการใช้งานระบบ Inventech Connect สามารถศึกษาวิธีการติดตั้งได้ที่ |  |
|-----------------------------------------------------------------------|--|
| https://bit.ly/3sOmBD6 หรือสแกน QR Code นี้                           |  |

### 1.2.1 ขั้นตอนการใช้งานระบบ Inventech Connect ผ่าน PC / Laptop ดังนี้

 ผู้ถือหุ้นทำการ คลิกลิงก์สำหรับลงทะเบียนเข้าร่วมประชุม ที่ได้รับจากอีเมลแจ้งการอนุมัติ แบบคำร้องขอสำหรับการใช้งาน Inventech Connect

 ระบบจะแสดงหน้าการถงทะเบียนเข้าร่วมประชุม (e-Register) ให้ทำการกรอก Username และ Password ตามที่ได้รับจากอีเมล จากนั้นกดปุ่ม "Sign in"

 เมื่อทำการลงทะเบียนสำเร็จ ระบบจะแสดงข้อมูลการลงทะเบียนของผู้ถือหุ้น (ขั้นตอนนี้ จะ ถือว่าผู้ถือหุ้นทำการลงทะเบียนเข้าร่วมประชุมเรียบร้อยแล้ว จะทำให้จำนวนหุ้นของผู้ถือหุ้นถูกนับเป็นองค์ ประชุม) จากนั้นให้ทำการกดปุ่ม "ไปยังหน้าลงทะเบียนเพื่อเข้ารับชมถ่ายทอดสดผ่าน Application Cisco Webex Meeting"

4. ระบบจะแสดง Event Information ให้ทำการกรอกข้อมูลทางด้านขวาในส่วนของ Join Event Now โดยมีรายละเอียด ดังนี้ - แสดงข้อมูลชื่อของผู้ถือหุ้น หรือชื่อของผู้รับมอบฉันทะในช่อง "First Name"

- แสดงข้อมูลเลขทะเบียนผู้ถือหุ้นในช่อง "Last Name" (กรณีรับมอบฉันทะจะมี \* ต่อท้าย เลขทะเบียน)

- ช่อง "Email address" ให้ทำการกรอกอีเมลเพื่อเข้าใช้งาน (ซึ่งผู้ถือหุ้นต้องกรอกอีเมลให้ ตรงกับอีเมลที่ได้ทำการยื่นแบบคำร้องเข้าระบบ e-Request)

- ในช่อง "Event password" ระบบทำการ Default ค่าให้ โดยท่านผู้ถือหุ้นไม่ต้องทำการ แก้ใขหรือเปลี่ยนแปลง

- จากนั้นให้กดที่ปุ่ม "Join Now"

5. จากนั้นให้คลิกที่ "Run a temporary application" เพื่อเข้าสู่การใช้งานภายใน Application Cisco Webex Meeting

6. กดที่ปุ่ม "Join Event" (สีเขียว) เพื่อเข้าร่วมประชุมผ่าน Application Cisco Webex Meeting

7. ระบบจะปรากฎหน้าจอการทำงาน 2 ส่วน คือ ทางค้านซ้ายจะแสดงการถ่ายทอดสดหรือ แสดงผลต่างๆ ภายในงานประชุม และทางค้านขวาจะเป็นการใช้งานในส่วนของฟังก์ชัน Q&A และ Multimedia Viewer ซึ่งแสดงหน้า Login ของระบบ Inventech Connect ส่วนของ e-Voting

8. จากนั้นกคที่ปุ่ม "Continue" (สีฟ้า) ทางค้านขวามือในส่วนของฟังก์ชัน Multimedia Viewer ระบบ จะแสดงหน้าจอ Login เข้าใช้งานระบบ Inventech Connect ส่วนของ e-Voting ให้ทำการกรอก Username / Password ที่ ได้รับจากอีเมลแจ้งการอนุมัติแบบกำร้องขอสำหรับการใช้งาน Inventech Connect และทำการกคที่ปุ่ม "Sign in"

9. ระบบจะแสดงปุ่ม "เลือกวาระ" ซึ่งผู้ถือหุ้นสามารถทำการตรวจสอบวาระที่สามารถทำการ ออกเสียงลงคะแนนได้โดยกดที่ปุ่ม "เลือกวาระ" (สีเขียว) ทั้งมุมบนซ้ายมือและด้านล่าง

10. จากนั้นระบบจะแสดงวาระที่สามารถออกเสียงลงคะแนนได้ โดยจะแสดงสถานะ "รอการ ออกเสียงลงคะแนน / Voting Status: Pending"

11. เมื่อผู้ถือหุ้นต้องการลงคะแนนให้เลือกวาระที่ต้องการออกเสียงลงคะแนน จากนั้นระบบจะ แสดงสถานะการลงคะแนนเป็น "รอการออกเสียงลงคะแนน" ซึ่งผู้ถือหุ้นสามารถกดปุ่มลงคะแนนเสียงได้ ทั้งหมด 4 ปุ่ม คือ

1. เห็นด้วย (สีเขียว)

ไม่เห็นด้วย (สีแดง)

3. งดออกเสียง (สีส้ม) และ

4. ยกเลิกการลงคะแนนเสียงล่าสุด (สีฟ้า)

ซึ่งผู้ถือหุ้นสามารถแก้ไขคะแนนเสียงได้จนกว่าวาระนั้นจะปิครับลงคะแนน

หากทำการเถือก "ยกเลิกการลงคะแนนเสียงล่าสุด" หรือ ไม่ออกเสียงลงคะแนนในวาระใดๆ ก็ตามระบบจะถือว่าเป็นการลงคะแนนเสียงเห็นด้วยตามแนวปฏิบัติการนับคะแนนเสียงของบริษัทฯ โดยการ ออกเสียงลงคะแนนสามารถทำการเปลี่ยนแปลงได้จนกว่าวาระนั้นจะปิดการส่งผลการลงคะแนน

12. ผู้ถือหุ้นสามารถทำการตรวจสอบคะแนนเสียงรายวาระได้ เมื่อวาระนั้นปีดการส่งผล การลงคะแนนแล้ว โดยทำการเลือกวาระที่ต้องการตรวจสอบ จากนั้นระบบจะแสดงกราฟและตารางแสดง ข้อมูลการลงคะแนนเสียง ในวาระที่เลือก

\*13. กรณีผู้ถือหุ้นมีการรับมอบฉันทะหลาย Account สามารถเลือกที่ "ไอคอนผู้ใช้งาน" และกคที่ ปุ่ม "สลับบัญชี" เพื่อเข้าใช้งาน Account อื่นๆ ได้โดยที่คะแนนเสียงและองค์ประชุมจะไม่ถูกนำออกจากการประชุม

\*14. กรณีผู้ถือหุ้นต้องการออกจากการประชุม สามารถเลือกที่ "ไอคอนผู้ใช้งาน" และกคที่ปุ่ม "ออกจากการประชุม"

\* <u>ขั้นตอนนี้ หากผู้ถือหุ้นทำการออกจากการประชุมระหว่างการประชุม ระบบจะนำคะแนน</u> เสียงของผู้ถือหุ้นออกจากการประชุมในวาระดังกล่าวและวาระที่ยังไม่ถูกคำเนินการ ทั้งนี้ ผู้ถือหุ้นสามารถกลับ เข้ามาในระบบและลงมติในวาระที่กำลังคำเนินการอยู่ และออกเสียงลงมติในวาระนั้นๆ ได้จนกว่าวาระนั้นจะ ปิดการส่งผลการลงคะแนน

### 1.2.2 ขั้นตอนการใช้งานระบบ Inventech Connect ผ่าน Mobile

>>> หน้าจอที่ 1 ส่วนการรับชมการถ่ายทอดสดของทางบริษัทฯ

 ผู้ถือหุ้นทำการ <u>คลิกลิงก์สำหรับลงทะเบียนเข้าร่วมประชุม</u> ที่ได้รับจากอีเมลแจ้งการอนุมัติ แบบกำร้องขอสำหรับการใช้งาน Inventech Connect

 2. โดยระบบจะแสดงหน้าการลงทะเบียนเข้าร่วมประชุม (e-Register) ให้ทำการกรอก Username และ Password ตามที่ได้รับจากอีเมล จากนั้นกดปุ่ม "Sign in"

 มื่อทำการลงทะเบียนสำเร็จ ระบบจะแสดงข้อมูลการลงทะเบียนของผู้ถือหุ้น (ขั้นตอนนี้จะถือว่า ผู้ถือหุ้นทำการลงทะเบียนเข้าร่วมประชุมเรียบร้อยแล้ว จะทำให้จำนวนหุ้นของผู้ถือหุ้นถูกนับเป็นองค์ประชุม) จากนั้นให้ทำการกดปุ่ม "ไปยังหน้าลงทะเบียนเพื่อเข้ารับชมถ่ายทอดสดผ่าน Application Cisco Webex Meeting"

4. ระบบจะแสดง Event Information จากนั้นกดปุ่ม "Join"

5. ให้ทำการกรอกข้อมูลที่ช่อง Display Name และ Email address จากนั้น กคที่ปุ่ม "OK"

6. กดที่ปุ่ม "Join" (สีเขียว) เพื่อเข้าร่วมประชุมผ่าน Application Cisco Webex Meeting

หากผู้ถือหุ้นที่ใช้งานผ่าน Mobile ต้องการใช้งานในส่วนของ e-Voting ให้สลับ Browser เพื่อใช้งานหน้าจอส่วน ที่ 2 สามารถดำเนินการได้ ดังนี้

<u>>> หน้าจอที่ 2 ส่วนการใช้งานระบบ Inventech Connect</u>

 ผู้ถือหุ้นทำการ <u>คลิกลิงก์สำหรับลงทะเบียนเข้าร่วมประชุม (สำหรับผู้ถือหุ้นที่ไม่ประสงค์จะ</u> รับชมการถ่ายทอดสด)</u> ที่ได้รับจากอีเมลแจ้งการอนุมัติแบบคำร้องขอสำหรับการใช้งาน Inventech Connect หรือ URL สำหรับการใช้งาน e-Voting ที่เจ้าหน้าที่ทำการส่งให้ทางช่อง Chat ภายใน Application Cisco Webex Meeting

2. กรอก Username และ Password ที่ได้รับจากอีเมลแจ้งการอนุมัติแบบกำร้อง หรือขอรหัส OTP ในการเข้าสู่ระบบ จากนั้นกคปุ่ม "Sign in"

 ระบบจะแสดงปุ่ม "เลือกวาระ" ซึ่งผู้ถือหุ้นสามารถทำการตรวจสอบวาระที่สามารถทำการ ออกเสียงลงคะแนนได้ โดยกดที่ปุ่ม "เลือกวาระ" (สีเขียว) ทั้งมุมบนซ้ายมือและด้านล่าง

4. จากนั้นระบบจะแสดงวาระที่สามารถออกเสียงลงคะแนนได้ โดยจะแสดงสถานะ "รอการ ออกเสียงลงคะแนน / Voting Status : Pending"

5. เมื่อผู้ถือหุ้นต้องการลงคะแนนให้เลือกวาระที่ต้องการออกเสียงลงคะแนน จากนั้นระบบจะ แสดงปุ่ม สำหรับการออกเสียงลงคะแนนทั้งหมด 4 ปุ่ม คือ

- 1. เห็นด้วย (สีเขียว)
- ไม่เห็นด้วย (สีแดง)
- 3. งคออกเสียง (สีส้ม) และ
- 4. ยกเลิกการลงคะแนนเสียงล่าสุด (สีฟ้า)

ซึ่งผู้ถือหุ้นสามารถแก้ไขคะแนนเสียงได้จนกว่าวาระนั้นจะปิดรับลงกะแนน

หากทำการเลือก "ยกเลิกการลงคะแนนเสียงล่าสุด" หรือ ไม่ออกเสียงลงคะแนนในวาระใดๆ ก็ตามระบบจะถือว่าเป็นการลงคะแนนเสียงเห็นด้วยตามแนวปฏิบัติการนับคะแนนเสียงของบริษัทฯ โดยการ ออกเสียงลงคะแนนสามารถทำการเปลี่ยนแปลงได้จนกว่าวาระนั้นจะปิดการส่งผลการลงคะแนน

 ผู้ถือหุ้นสามารถทำการตรวจสอบคะแนนเสียงรายวาระ ได้ เมื่อวาระนั้นปิดการส่งผลการ ลงคะแนนแล้ว โดยทำการเลือกวาระที่ต้องการตรวจสอบ จากนั้นระบบจะแสดงกราฟและตารางแสดงข้อมูล การลงคะแนนเสียงในวาระที่เลือก

\*7. กรณีผู้ถือหุ้นมีการรับมอบฉันทะหลาย Account สามารถเลือกที่ "ไอคอนผู้ใช้งาน" และกคที่ปุ่ม "สลับบัญชี" เพื่อเข้าใช้งาน Account อื่นๆ ได้โดยที่คะแนนเสียงและองค์ประชุมจะไม่ถูกนำออกจากการประชุม

\*8. กรณีผู้ถือหุ้นต้องการออกจากการประชุม สามารถเลือกที่ "ไอคอนผู้ใช้งาน" และกคที่ปุ่ม "ออกจากการประชุม"

\*<u>ขั้นตอนนี้ หากผู้ถือหุ้นทำการออกจากการประชุมระหว่างการประชุม ระบบจะนำคะแนนเสียง</u> <u>ของผู้ถือหุ้นออกจากการประชุมในวาระดังกล่าวและวาระที่ยังไม่ถูกดำเนินการ ทั้งนี้ ผู้ถือหุ้นสามารถกลับเข้ามา</u> <u>ในระบบและลงมติในวาระที่กำลังดำเนินการอยู่ และออกเสียงลงมติในวาระนั้นๆ ได้จนกว่าวาระนั้นจะปิดการ</u> <u>ส่งผลการลงกะแนน</u> ระบบการประชุมผ่านสื่ออิเล็กทรอนิกส์จะเปิดให้เข้าระบบได้ใน<u>วันที่ 1 เมษายน 2565</u> <u>เวลา 07.30 น.</u> (ก่อนเปิดประชุม 2 ชั่วโมง) โดยผู้ถือหุ้นหรือผู้รับมอบฉันทะใช้ Username และ Password ที่ ได้รับและปฏิบัติตามคู่มือการใช้งานในระบบ

การทำงานของระบบการประชุมผ่านสื่ออิเล็กทรอนิกส์ (Cisco Webex Meeting) และระบบ Inventech Connect ขึ้นอยู่กับระบบอินเทอร์เน็ตที่รองรับของผู้ถือหุ้นหรือผู้รับมอบฉันทะ รวมถึงอุปกรณ์ และ/ หรือ โปรแกรมของอุปกรณ์ กรุณาใช้อุปกรณ์ และ/หรือ โปรแกรมคังต่อไปนี้ในการใช้งานระบบ

- ความเร็วของอินเทอร์เน็ตที่แนะนำ ไม่ควรต่ำกว่า 4 Mbps
- โทรศัพท์เกลื่อนที่ / อุปกรณ์แท็ปเล็ต ระบบปฏิบัติการ Android รองรับ Android 6.0 ขึ้นไป หรือระบบปฏิบัติการ iOS รองรับ iOS 10.0 ขึ้นไป
- เครื่องคอมพิวเตอร์ / เครื่องคอมพิวเตอร์ โน้ตบุ๊ก ระบบปฏิบัติการ Windows รองรับ
  Windows 7 ขึ้นไป หรือ Mac รองรับ OS X 10.13 ขึ้นไป
- อินเทอร์เน็ตเบราว์เซอร์ Firefox หรือ Chrome (เบราว์เซอร์ที่แนะนำ) หรือ Safari

<u>วิธีการตรวจสอบ Version ของระบบปฏิบัติการ</u>

- Android : เลือก การตั้งค่า หรือการตั้งค่าเพิ่มเติม > เกี่ยวกับ โทรศัพท์ > ข้อมูลซอฟต์แวร์ หรือเวอร์ชัน Android
- iOS : เลือก การตั้งค่า > ทั่วไป > เกี่ยวกับ > เวอร์ชัน

## <u>หมายเหตุ</u> :

- ผู้ถือหุ้นต้องนำ Username และ Password ที่ได้รับจากอีเมลมากรอกเพื่อทำการลงทะเบียน ระบบจะทำการ ลงทะเบียนและนับเป็นองค์ประชุมให้ที่ขั้นตอนนี้ (หากผู้ถือหุ้นไม่ทำการลงทะเบียนเพื่อเข้าร่วมประชุม ระบบจะไม่นับเป็นองค์ประชุม และไม่สามารถลงคะแนนเสียงได้ รวมถึงจะไม่สามารถรับชม การถ่ายทอดสดการประชุมได้) หากผู้ถือหุ้นทำการกดปุ่ม "ออกจากการประชุม" ระหว่างการประชุม ระบบ จะทำการตัดคะแนนเสียงออกจากองค์ประชุม
- ผู้ถือหุ้นต้องเตรียมอีเมลสำหรับยื่นแบบคำร้องเพื่อรับ 1) ลิงก์สำหรับการลงทะเบียนเข้าร่วมประชุม
  2) Username และ Password สำหรับเข้าประชุม
- 3. ข้อมูลที่กรอกในระบบต้องตรงกันกับข้อมูล ณ วัน Record Date (วันที่ 25 กุมภาพันธ์ 2565) จากบริษัท ศูนย์ รับฝากหลักทรัพย์ (ประเทศไทย) จำกัด (TSD)

# พบปัญหาในการใช้งาน สามารถติดต่อ Call Center ได้ที่

โทร. 02-931-9137 หรือ Line : @inventechconnect (ระหว่างวันที่ 21 มีนาคม - 1 เมษายน 2565 เวลา 08.30 - 17.30 น. เฉพาะวันทำการ ไม่รวมวันหยุดราชการและวันหยุดนักขัตฤกษ์)